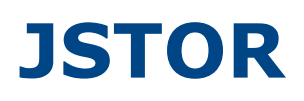

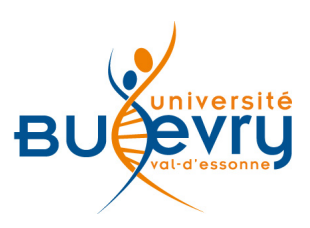

| Туре                      | Articles en ligne                                                                                                    | Domaine | Multidisciplinaire  |
|---------------------------|----------------------------------------------------------------------------------------------------|---------|---------------------|
| Périmètre<br>d'abonnement | Collections suivantes :<br>« Biological Sciences »,<br>« Mathematics and Statistics »,<br>« Music »,<br>« Business » | Public  | Master et recherche |
| Éditeur                   | ITHAKA                                                                                                    | Langue  | Multilingue         |

# Description de la base

- JSTOR est une bibliothèque électronique créée en 1995 par ITHAKA, une organisation à but non lucratif. L'intégralité de la base regroupe actuellement 2 000 journaux académiques, des milliers de monographies et 50 millions de pages numérisées.
- Pour les journaux actuels, elle inclut l'intégralité du contenu de 270 titres, appartenant à 44 éditeurs. Dans son ensemble, la base est pluridisciplinaire.
- La bibliothèque Universitaire d'Évry est en possession intégrale de quatre abonnements :
  - « Biological Sciences »,
  - « Mathematics and Statistics »,
  - « Music »,
  - « Business »

## **Comment accéder à la ressource?**

- Le <u>catalogue général</u> permet de rechercher par article.
- La <u>liste AZ</u> permet de rechercher les périodiques électroniques et des e-books par leur titre.
- La page <u>liste des ressources électroniques</u> dans l'onglet Documentation Electronique répertorie toutes les ressources électroniques, celles proposées en libre accès et celles souscrites par la BU, ainsi que les guides d'utilisateur.

# La page d'accueil

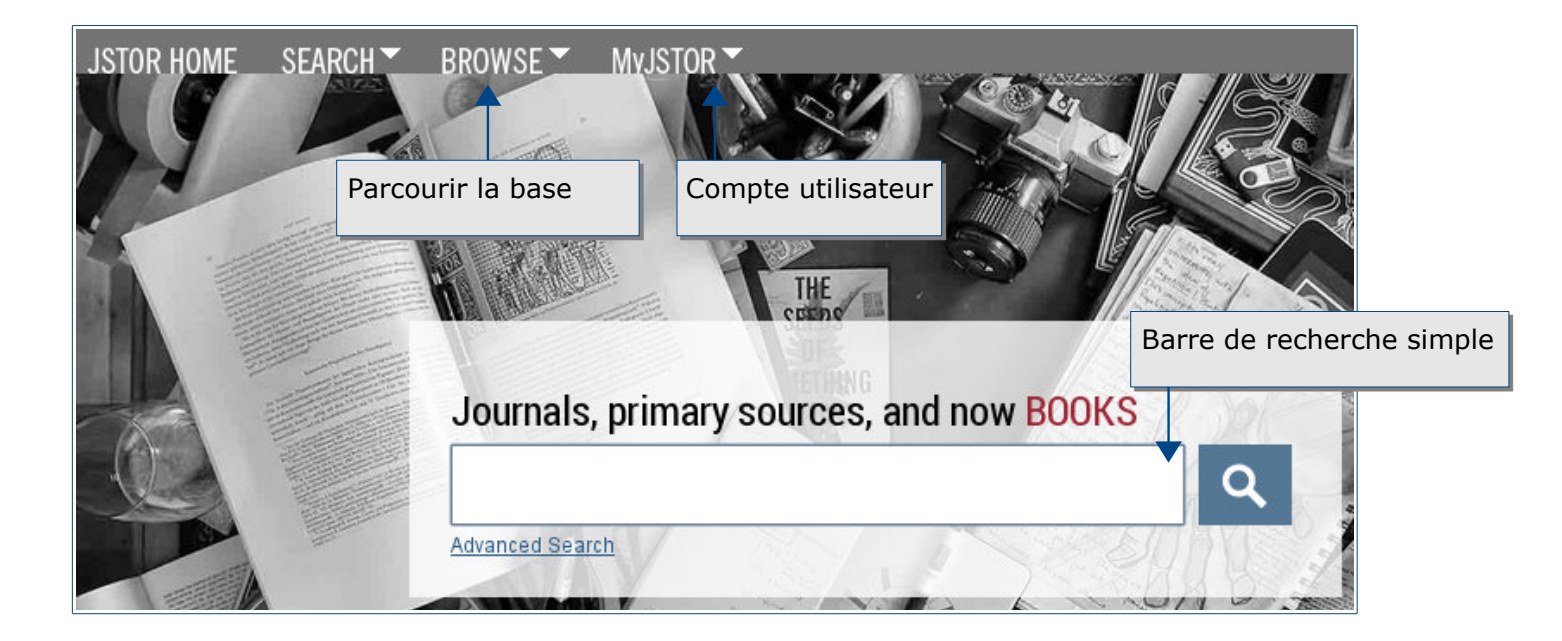

## Parcourir la base et afficher les ressources

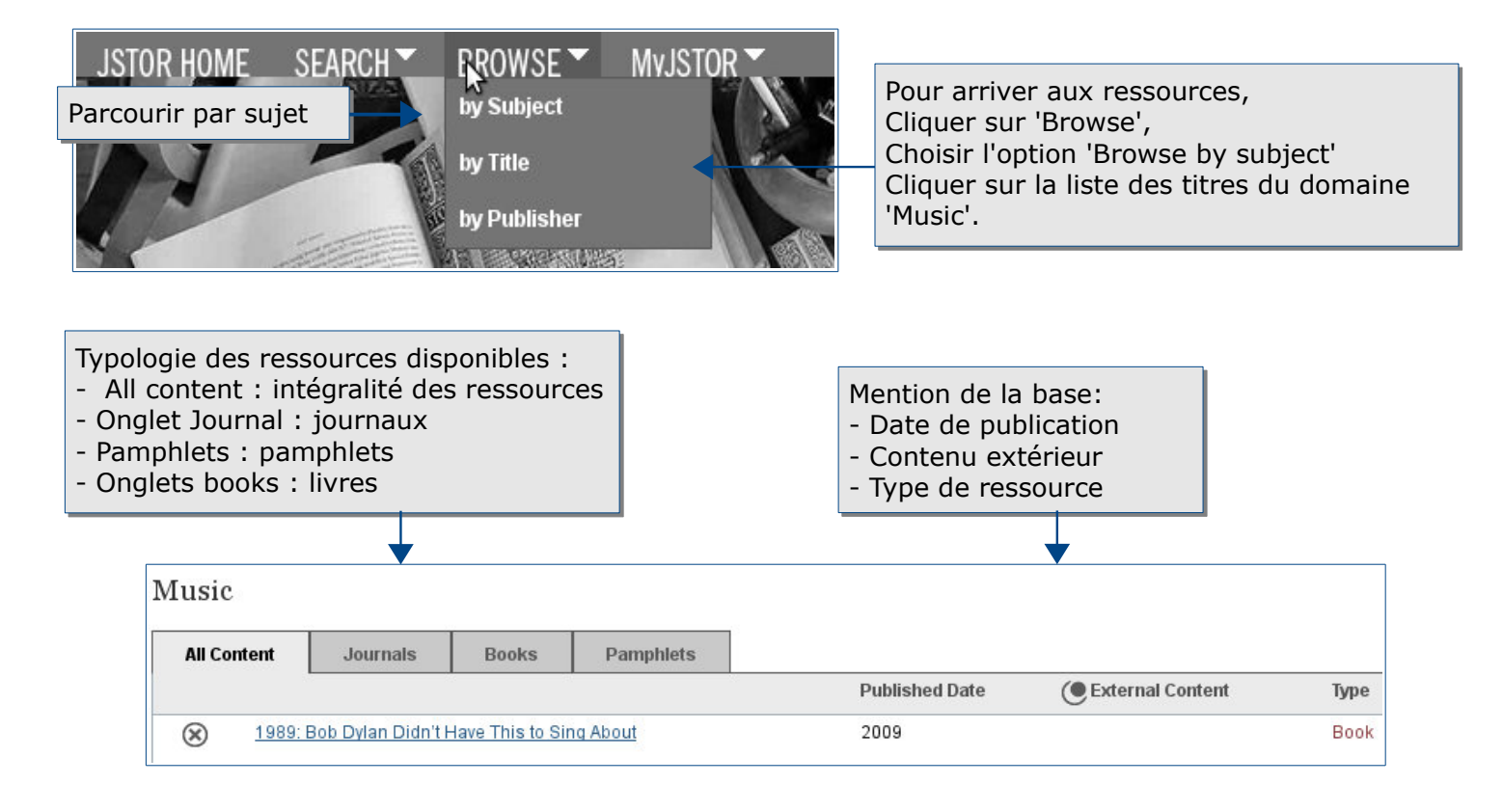

L'onglet Books permet d'accéder à quelques ebooks gratuits, mais l'abonnement souscrit par la bibliothèque ne comprend pas l'intégralité des ebooks.

# Mener la recherche

#### La recherche simple

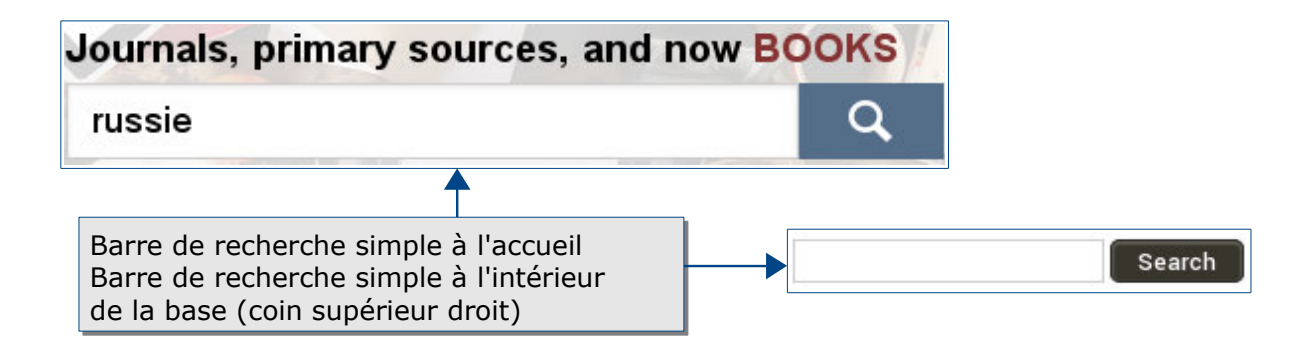

#### Les opérateurs de recherche

Les opérateurs de recherche sont les suivants :

- les guillemets: " " pour obtenir une recherche exacte
- les trois opérateurs booléens:
- AND: cet opérateur permet d'associer deux mots-clés dans la même requête.
   Ex: Jazz AND New-Orleans permet de rechercher les documents qui comprennent les deux termes.
- OR: cet opérateur permet de sélectionner les documents qui comprennent soit l'un, soit l'autre des termes, voire les deux.
   Ex: Jazz OR New-Orleans permet de sélectionner les documents qui comprennent soit Jazz, soit New-Orleans, soit les deux ensemble.
- NOT: cet opérateur permet d'exclure un des deux termes de la recherche.
   Ex: Jazz NOT New-Orleans permet d'exclure le jazz de la Nouvelle-Orléans des résultats de la recherche.
- les codes de champs: ti (titres), au (auteurs).Ex: au:Einstein permet de rechercher l'auteur Albert Einstein
- le contrôle de l'écart entre les deux termes de recherche: NEAR 5, 10, 25.
   Ex: music NEAR/2 jazz garantit qu'il y ait deux termes au maximum d'écart entre music et jazz.

## La recherche avancée et la restriction

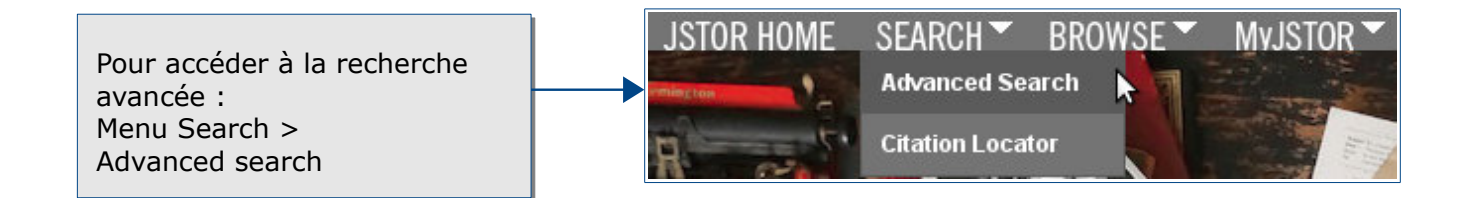

L'encart de recherche avancée permet différents types de restrictions:

| Advanced Search View tutorial   S                                                                | earch Help                                                                                       |                                         |                                                                                                    |  |  |  |
|--------------------------------------------------------------------------------------------------|--------------------------------------------------------------------------------------------------|-----------------------------------------|----------------------------------------------------------------------------------------------------|--|--|--|
| AND  ADD FIELD +  Include only content I can access                                              | F<br>F<br>A<br>A<br>I<br>I<br>I<br>I<br>I<br>I<br>I<br>I<br>I<br>I<br>I<br>I<br>I<br>I<br>I<br>I | full-Text                               | Critères de recherche avancée:<br>- Full Text (plein texte)<br>- Item title (titre du résumé)<br>- Abstract (Résumé)<br>- Caption (légende) |  |  |  |
| <ul> <li>Include links to external content</li> <li>SEARCH</li> <li>NARROW BY:</li> </ul>        | Restriction pa<br>Restriction pa<br>Restriction pa                                               | r type de doc<br>r date<br>r discipline | ument                                                                                                    |  |  |  |
|                                                                                                  |                                                                                                  | -                                       |                                                                                                    |  |  |  |
| ITEM TYPE     D       Articles     F       Books     F       Pamphlets     T       Reviews     F | ate Range                                                                                        |                                         | All Languages                                                                                                    |  |  |  |
| ☐ Miscellaneous           ท           PUBLICATION TITLE                                          | yy, yyyy/mm, yyyy/mm/dd                                                                          |                                         |                                                                                                    |  |  |  |
|                                                                                                  |                                                                                                  |                                         |                                                                                                    |  |  |  |
| ISBN Restriction par discipline                                                                  |                                                                                                  |                                         |                                                                                                    |  |  |  |
| NARROW BY DISCIPLINE AND/OR PUBLICATION TITLE:                                                   |                                                                                                  |                                         |                                                                                                    |  |  |  |
| > African American Studies (22 titles)                                                           |                                                                                                  |                                         |                                                                                                    |  |  |  |

# Trier, affiner, traiter les résultats

### **Trier les résultats**

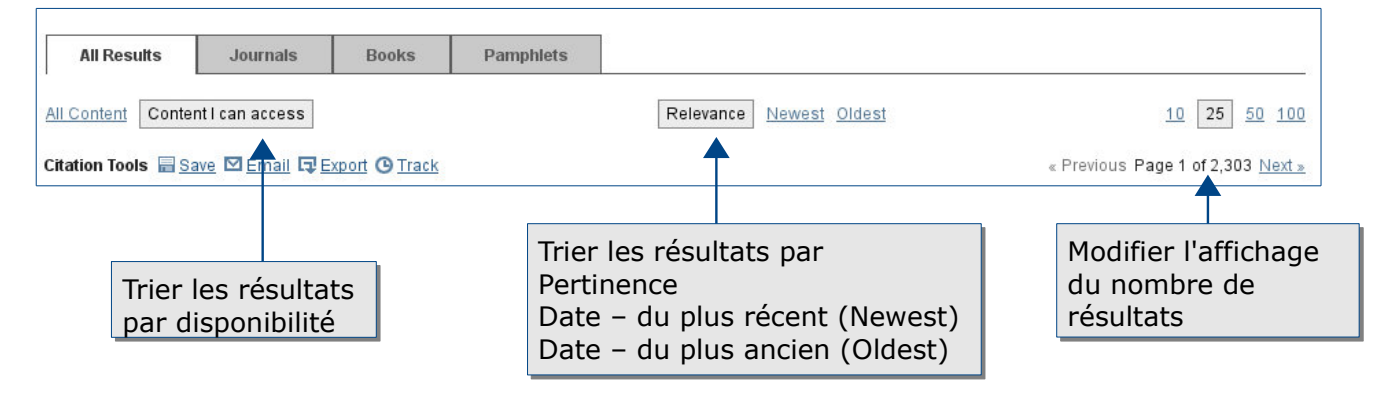

Guide JSTOR- Bibliothèque Universitaire d'Évry - 2015 - 4/6

## Accès au texte intégral

Quand la ressource n'est pas disponible, le bouton «accéder» permet d'accéder au service payant du prêt entre bibliothèques (PEB) ainsi qu'à la recherche dans plusieurs moteurs de recherche (Google Scholar, BASE) et dans des catalogues (SUDOC, Catalogue Général de la BU).

accéder 👂

## Informations et fonctionnalités du résultat

| Une fois cliqué sur le titre du résultat:                                                                                                    | Deux fonctionnalités supplémentaires :<br>- View Pdf (Voir ou télécharger le PDF)<br>- View Citation (Voir la citation).                                                                                                    |  |  |
|----------------------------------------------------------------------------------------------------|----------------------------------------------------------------------------------------------------|--|--|
| Revue Historique Publication Info         Published by: Presses Universitaires de France         Stable URL: http://www.jstor.org/stable/40935507         • Most Accessed                                          | Tools<br>■ View PDF<br>■ View Citation<br>■ Email Citation<br>■ Export Citation<br>■ Save Citation<br>■ Save Citation<br>■ Save Citation                                                                                                   |  |  |
| Page Scan Summary Page Thumbnails                                                                                                    |                                                                                                    |  |  |
| Barre d'outil du document :<br>- Page Scan (Page de l'article numérisée)<br>- Page thumbnails (Illustrations de la page)<br>- Summary (Sommaire) : résumé, bibliographie,<br>Informations de l'auteur, références. | Fonctionnalités de sauvegarde des<br>Résultats sélectionnés :<br>- Save : enregistrer la référence<br>- Email : envoyer par mail<br>- Export : format d'exports (.ris, .txt,<br>Refworks<br>- Track : suivre les citations<br>d'un article |  |  |

## Créer une alerte de recherche

|                                                                              | SAVE THIS SEARCH<br>Search Name<br>Alert Me About New Articles |   |
|------------------------------------------------------------------------------|----------------------------------------------------------------|---|
| La création d'alerte, à côté de la liste des résultats, permet d'automatiser |                                                                |   |
| la recherche                                                                 | Weekly                                                         | 0 |
|                                                                              | Save                                                           |   |

Guide JSTOR- Bibliothèque Universitaire d'Évry - 2015 - 5/6

# Créer son profil

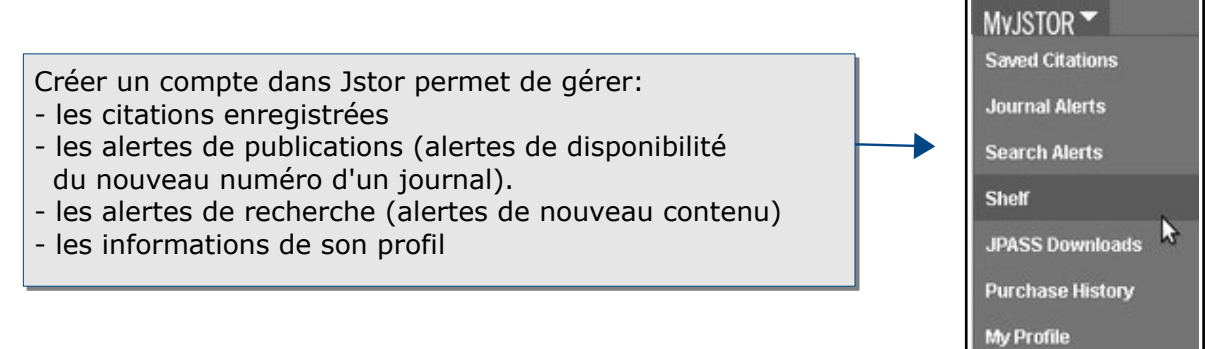

## **Pour aller plus loin :**

- Le guide de JSTOR est disponible à cette adresse: http://about.JSTOR.org/sites/default/files/JSTOR\_Overview-112013.pdf
- Contact: <u>accueil-bu@univ-evry.fr</u>